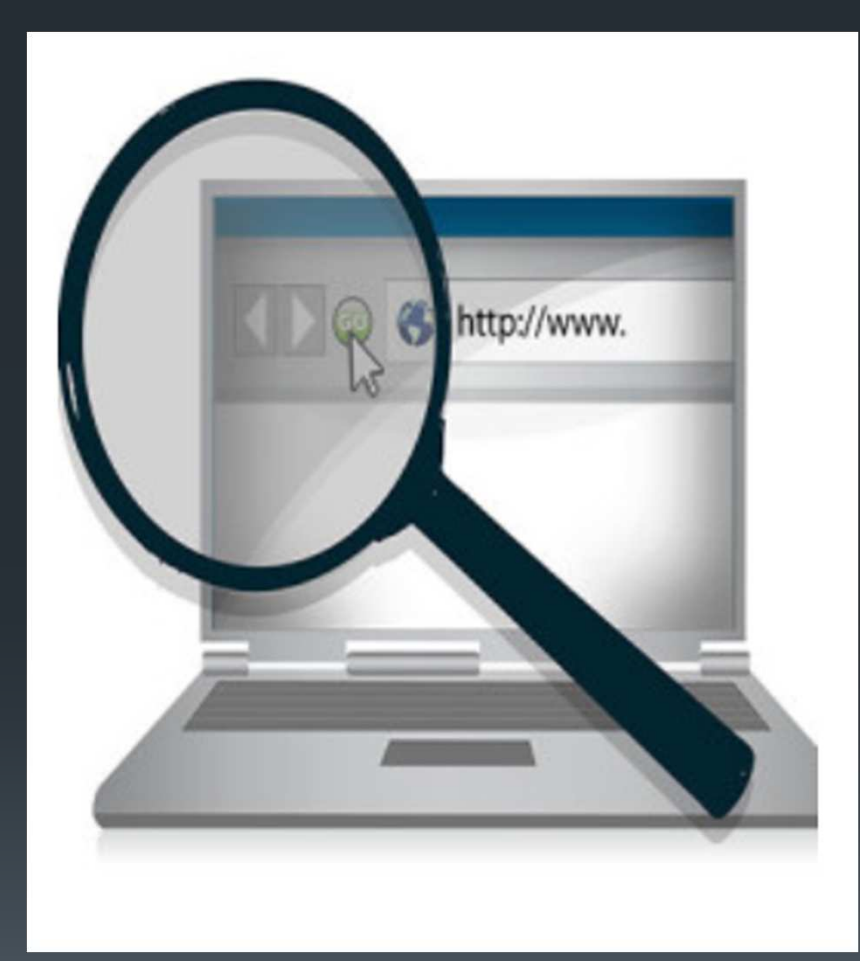

App Spia per tutte le versioni di Software e Sistema Operativo Windows

Questo Servizio Software è pensato per monitorare il proprio PC su cui si detiene un diritto giuridico per il monitoraggio. E' una violazione della legge installare software di sorveglianza su PC o altri dispositivi per cui non si dispone di tale diritto. L'uso improprio di questo Servizio Software potrebbe comunque risultare in violazione della legge italiana. In particolare della Legge 8 aprile 1974, n. 98 "Tutela della Riservatezza e della Libertà e Segretezza delle Comunicazioni", articoli 615 bis, 617 e 617 bis, e della Legge 31 dicembre 1996, n. 675 "Tutela delle Persone e di Altri Soggetti Rispetto al Trattamento dei Dati Personali". E' responsabilità dell'Utente accertarsi delle norme vigenti e rispettare tutte le leggi applicabili. Se in dubbio, è compito dell'Utente consultare un avvocato prima di scaricare, installare e utilizzare il Servizio Software, in particolare, per rispettare la legalità relativamente al modo in cui l'Utente intende utilizzare il Servizio Software. L'Utente si assume la piena responsabilità per la determinazione del possesso del diritto di monitorare il dispositivo su cui il software viene installato. Acquistando il Servizio Software, l'Utente si impegna ad impiegarlo solo nel rispetto della legge. Software house non si assume alcuna responsabilità in merito ad abusi o danni causati da un uso improprio del prodotto e non fornisce alcun consulto o assistenza legale rispetto all'uso del Servizio Software. Acquistando il prodotto, l'Utente accetta le condizioni qui definite.

## Installate il software seguendo questa guida

## APP PER BACKUP PERSONALE PC WINDOWS

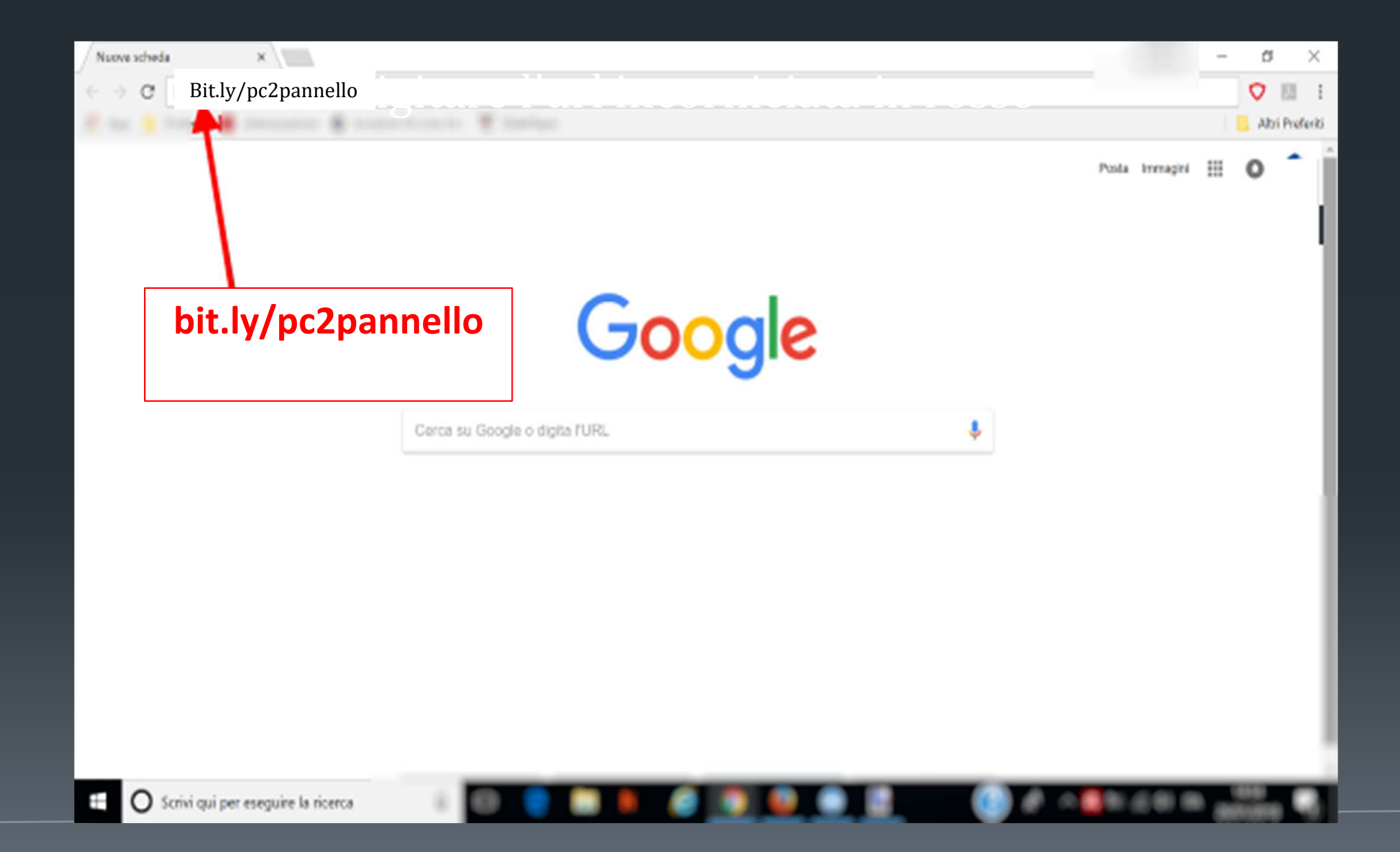

## Il file è stato scaricato

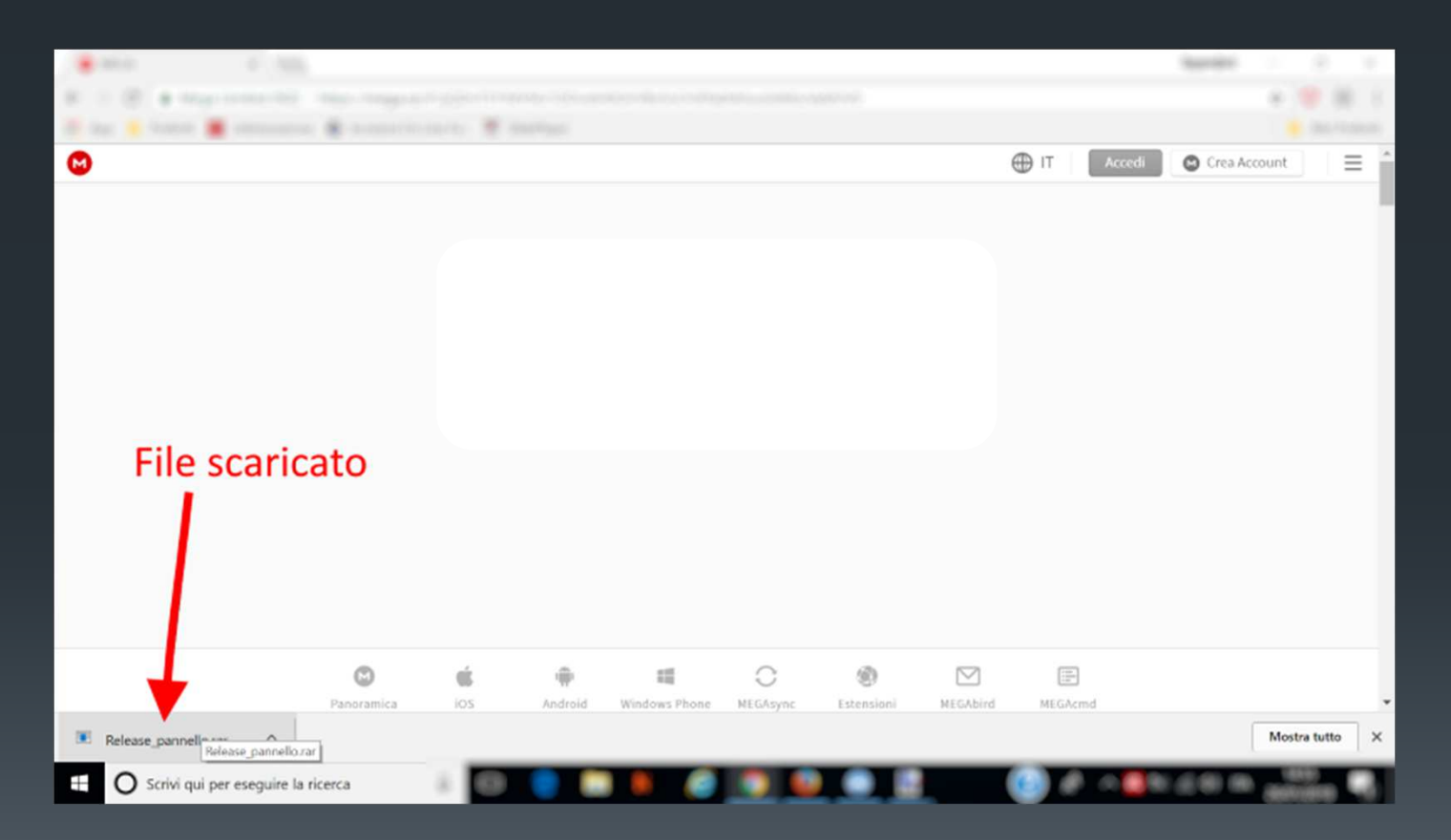

## Andate sui Download e troverete il file Appena scaricato

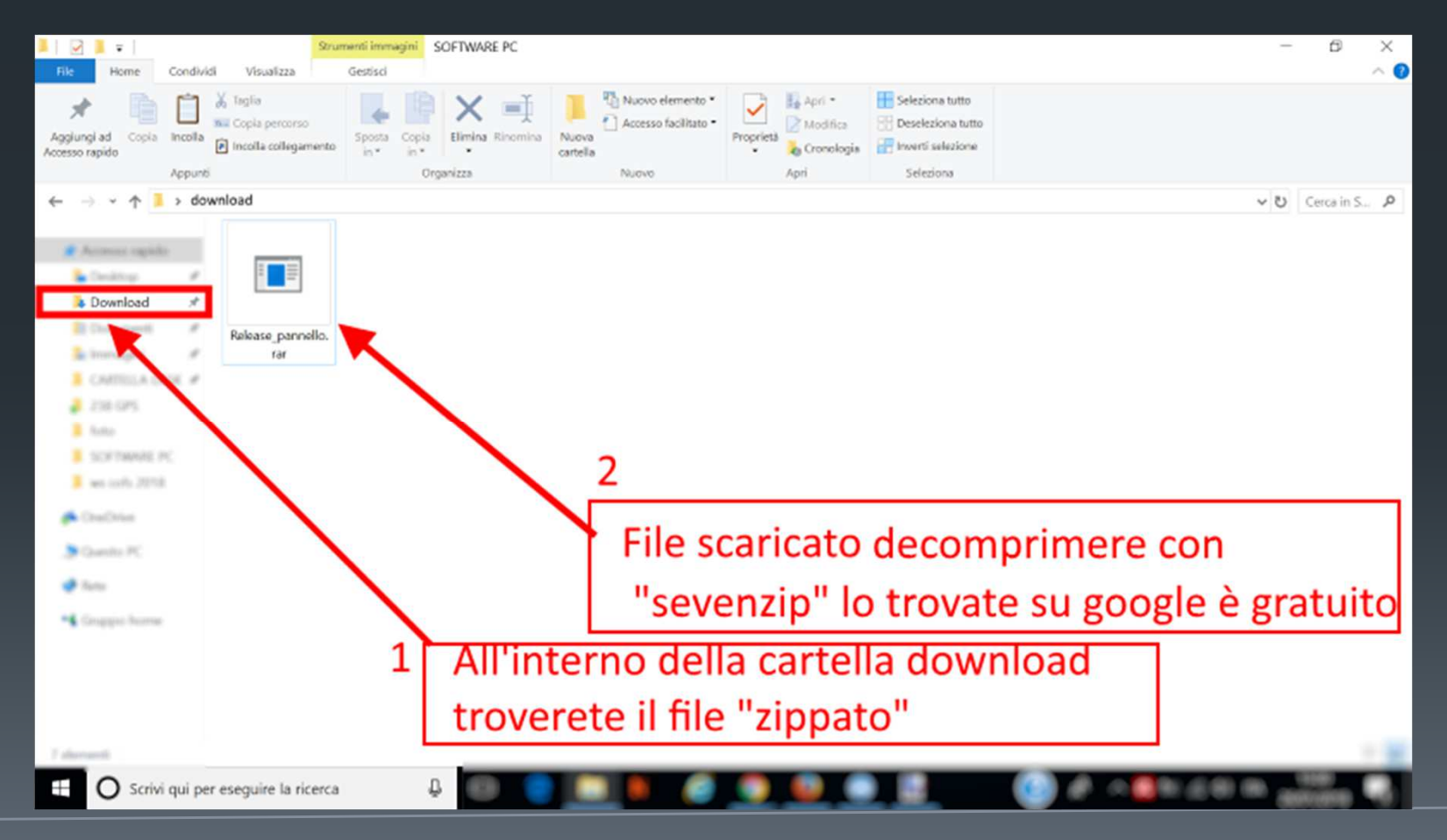

## Seguire quanto riportato nel fotogramma

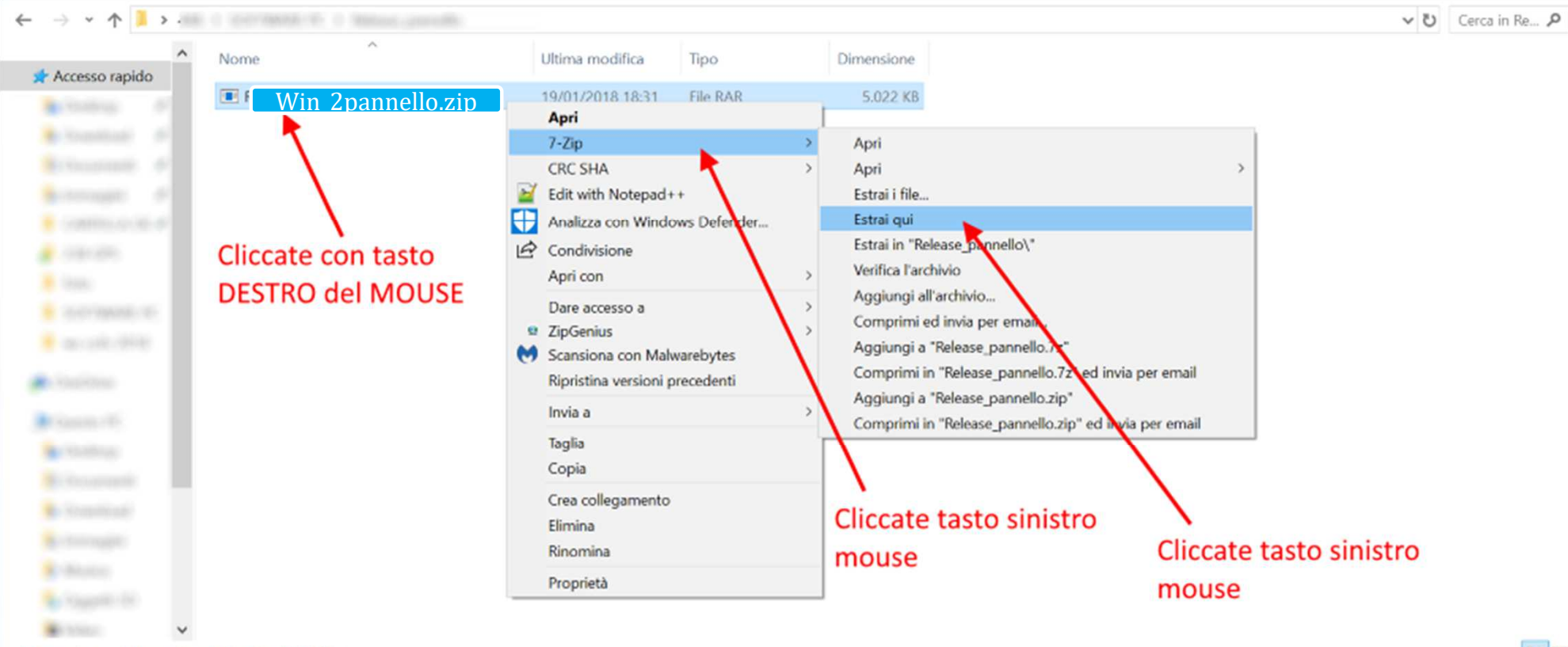

1 elemento 1 elemento selezionato 4,90 MB

## All'interno della cartella appariranno due icone

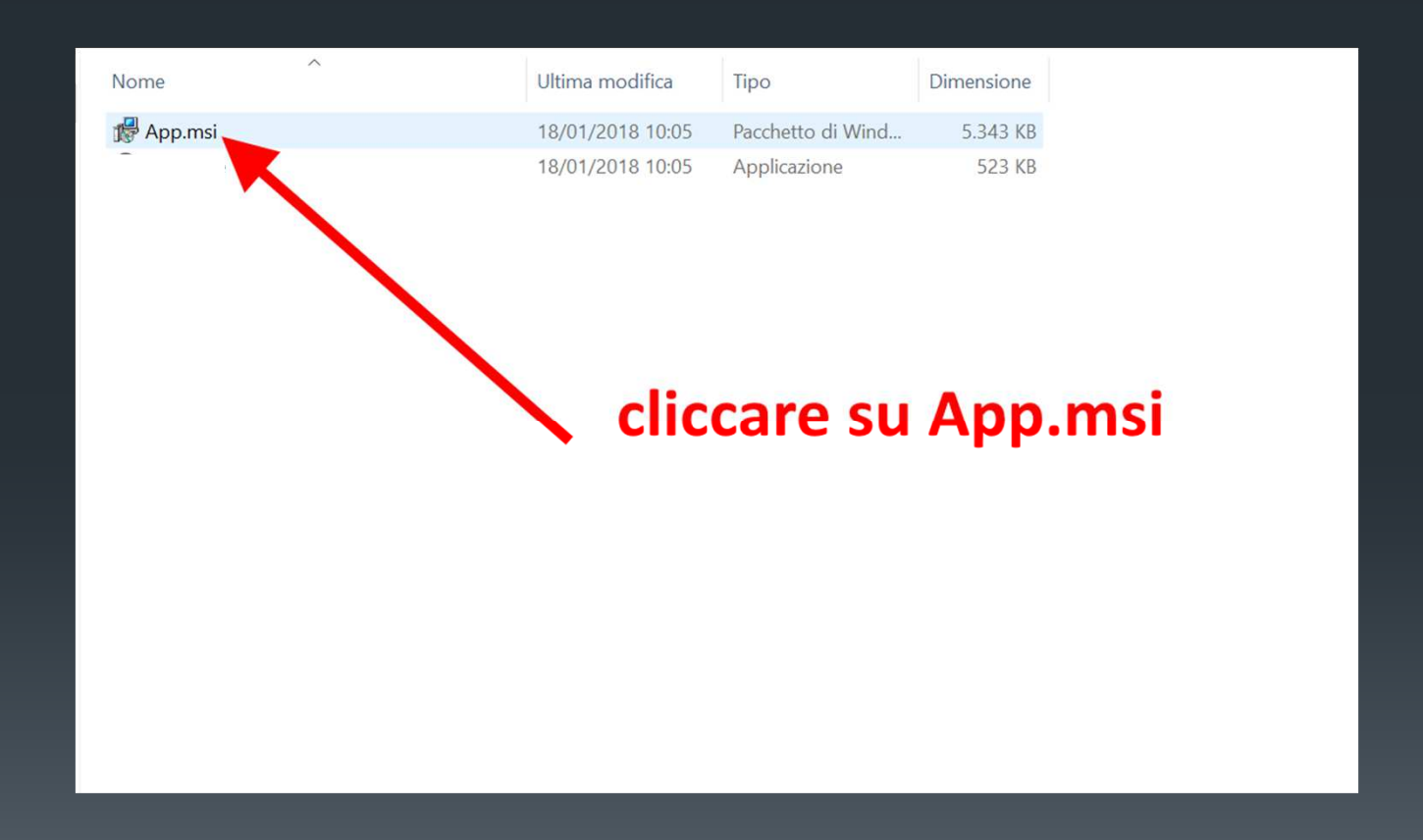

🞼 Win Defender

Welcome to the Win Defender Setup Wizard

O Il programma di installazione ti guiderà attraverso i passaggi necessari per installare 2PANNELLO sul tuo computer.

ATTENZIONE: questo programma è protetto dalle leggi sul copyrigente i ti internazionali. La riproduzione o la distribuzione di questo programma parte non autorizzata, può comportare sanzioni penali civili o gravi e sa nella misura massima consentita dalla legge. Il software dovrà essere utili backup o controllo del proprio PC, una installazione su PC di persone terze

ni trattati qualsiasi eguita corne

Х

Cancel

Next >

< Back

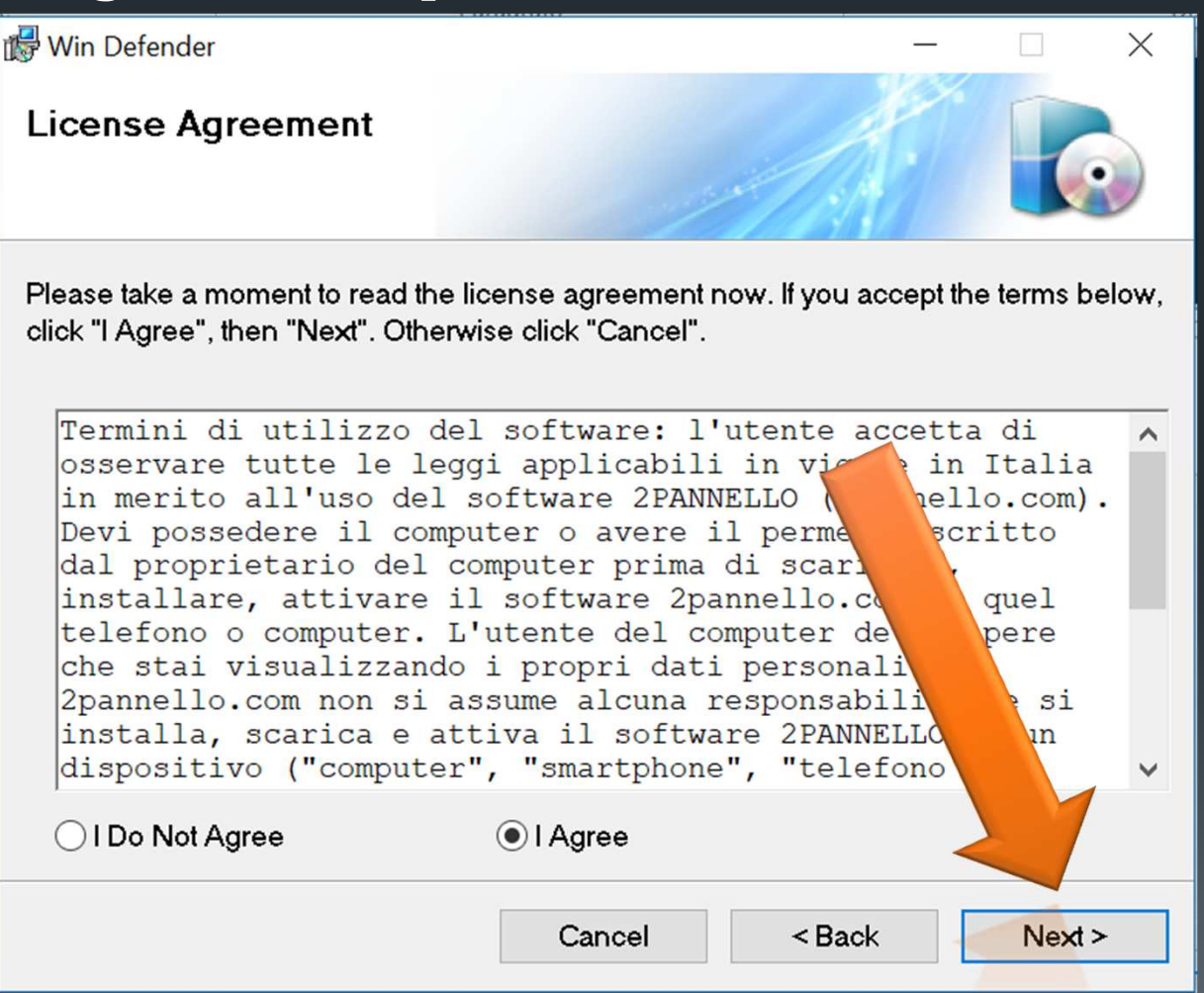

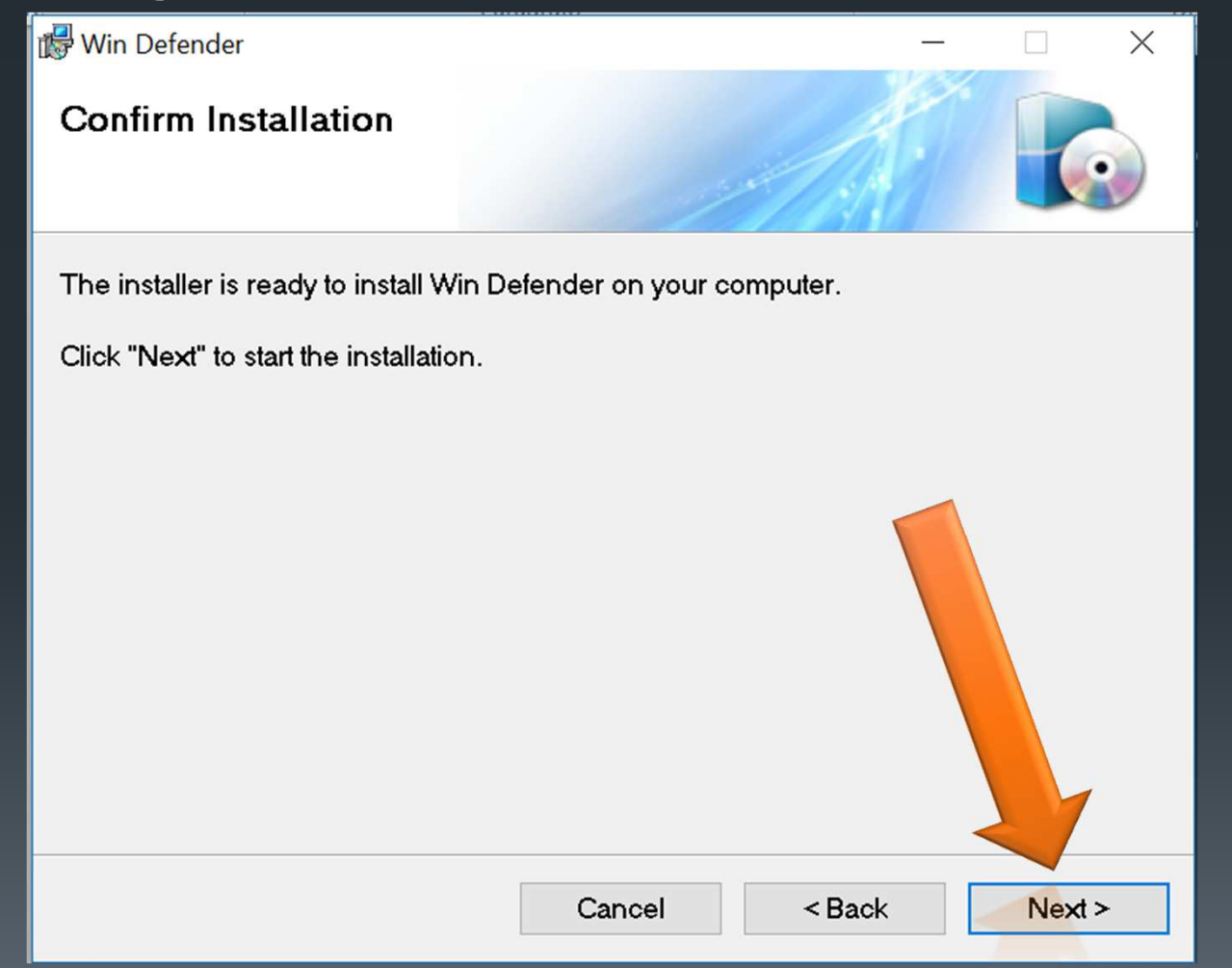

| 🞼 Win Defender                   |        | -      |        |
|----------------------------------|--------|--------|--------|
| Installing Win Defender          |        |        |        |
| Win Defender is being installed. |        |        |        |
| Please wait                      |        |        |        |
|                                  |        |        |        |
|                                  | Cancel | < Back | Next > |

## Adesso vi apparirà questa schermata

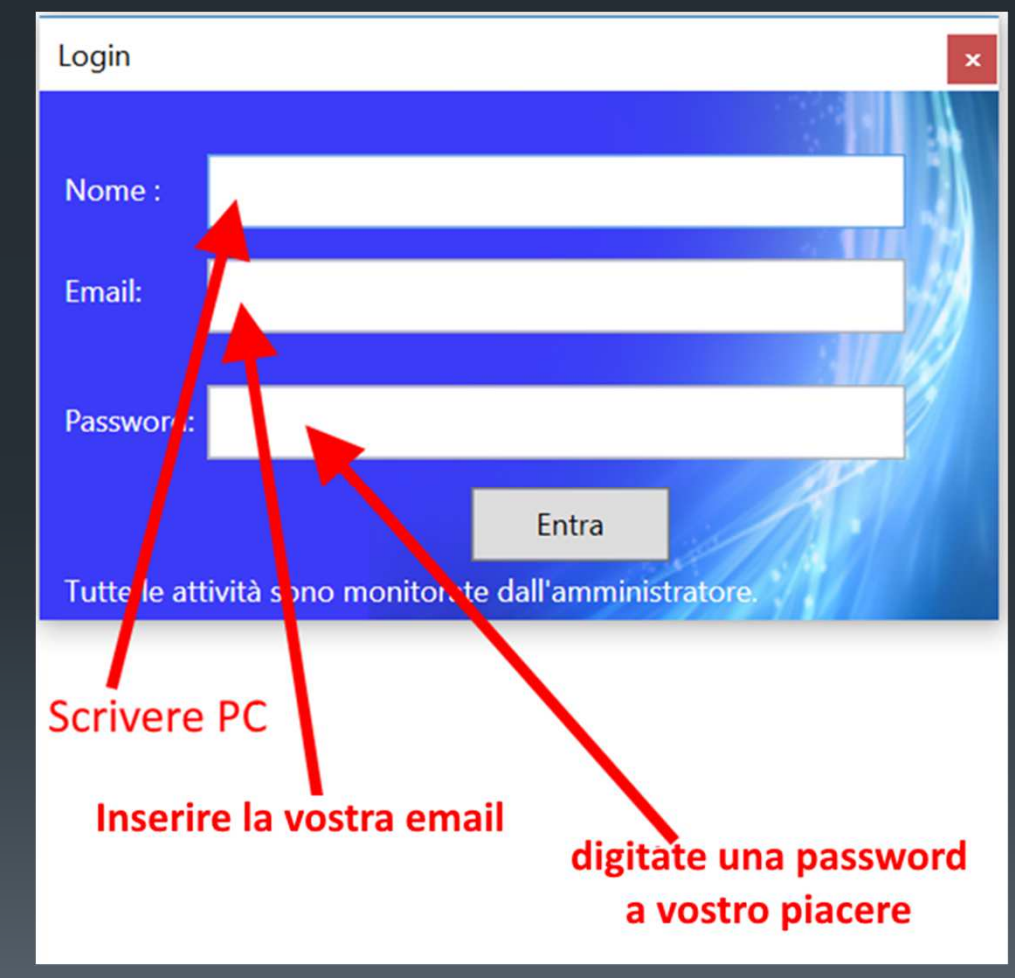

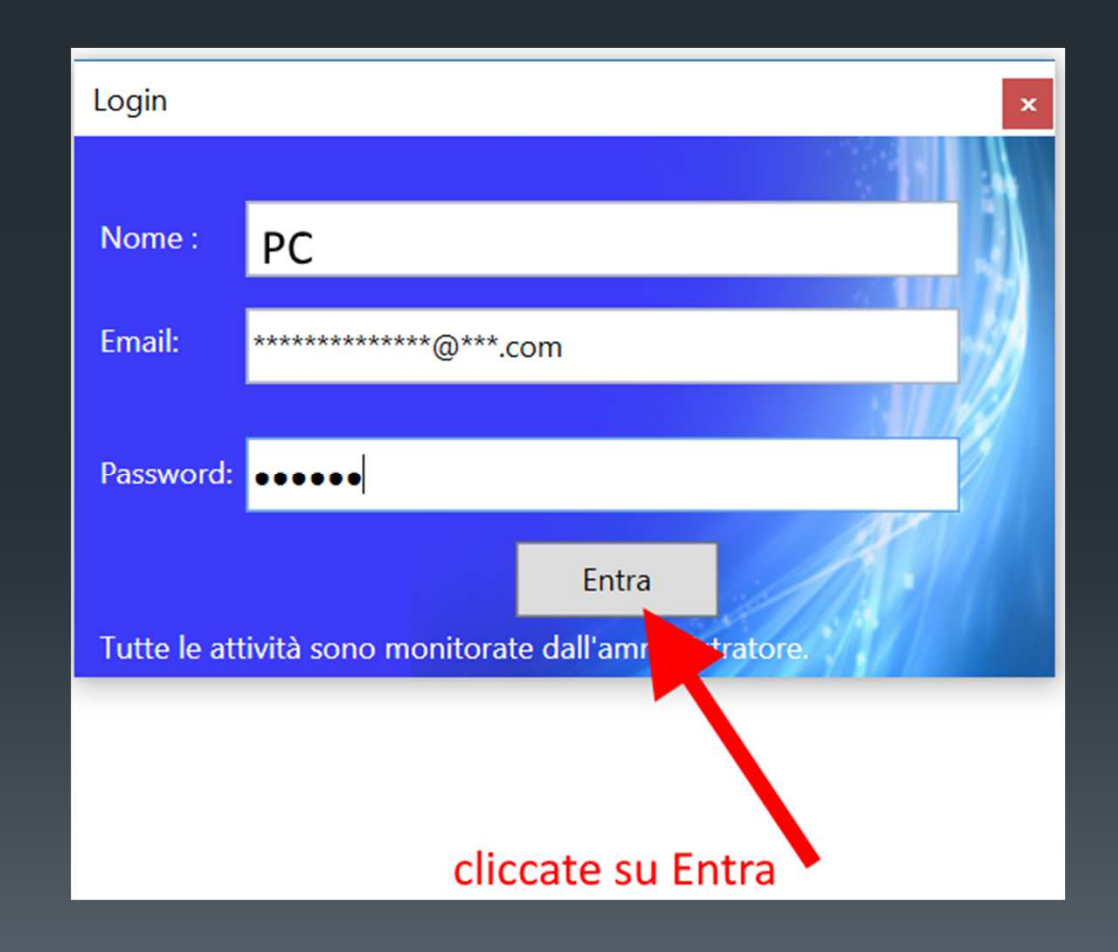

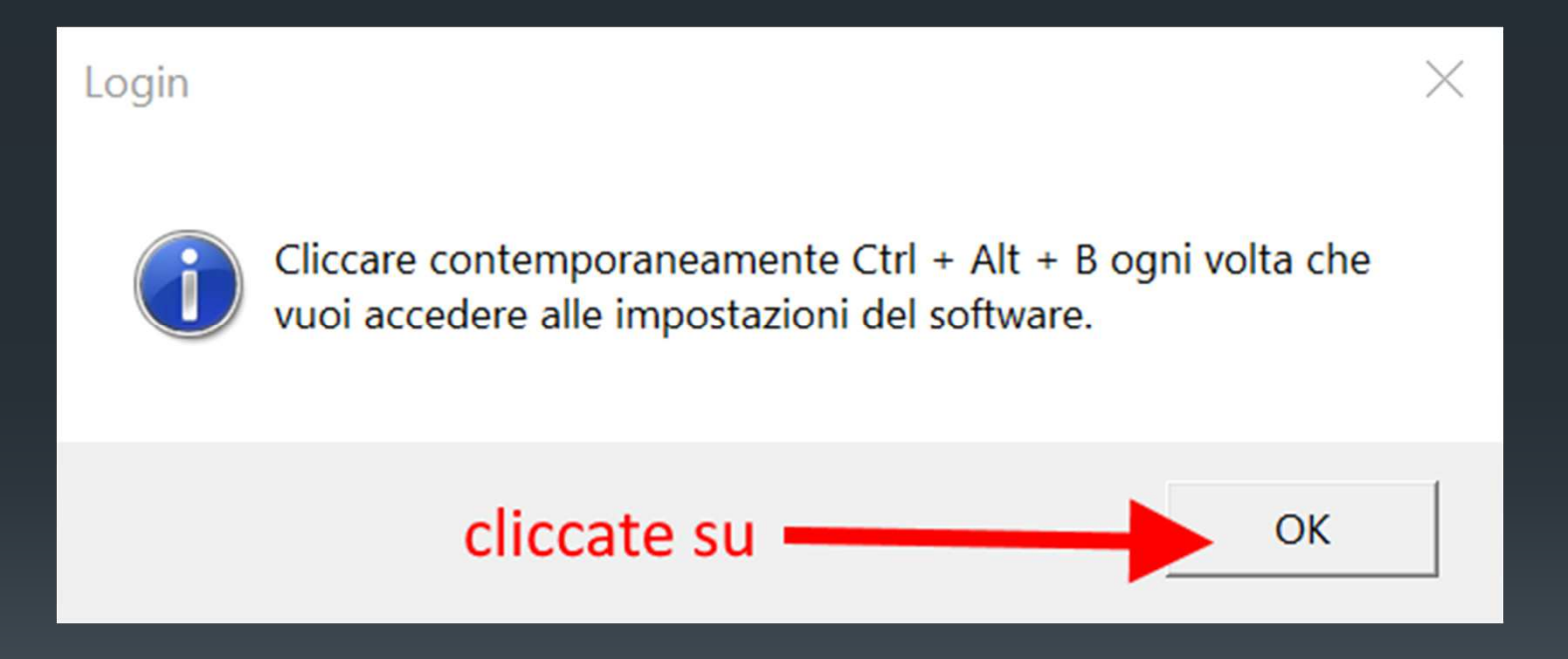

Seguire la diapositiva sottostante. Cliccando su Close il software spia si nasconde e si potrà richiamare....

| 😽 Win Defender                     |            | _           |      | × |
|------------------------------------|------------|-------------|------|---|
| Installation Complete              |            |             | R    |   |
| Win Defender has been successfully | installed. |             |      |   |
| Click "Close" to exit.             |            |             |      |   |
|                                    |            |             |      |   |
|                                    |            |             |      |   |
|                                    |            |             |      |   |
|                                    |            | Cliccate su | 1    |   |
|                                    |            | Close       |      |   |
|                                    |            |             |      |   |
|                                    |            |             |      |   |
|                                    | Cancel     | < Back      | Clos | e |

## Aggiungere il software alle esclusioni Di windows Defender del PC

Per escludere il software dal controllo di windows defender (se è attivo come antivirus sul PC) procedere come mostrato nei prossimi fotogrammi

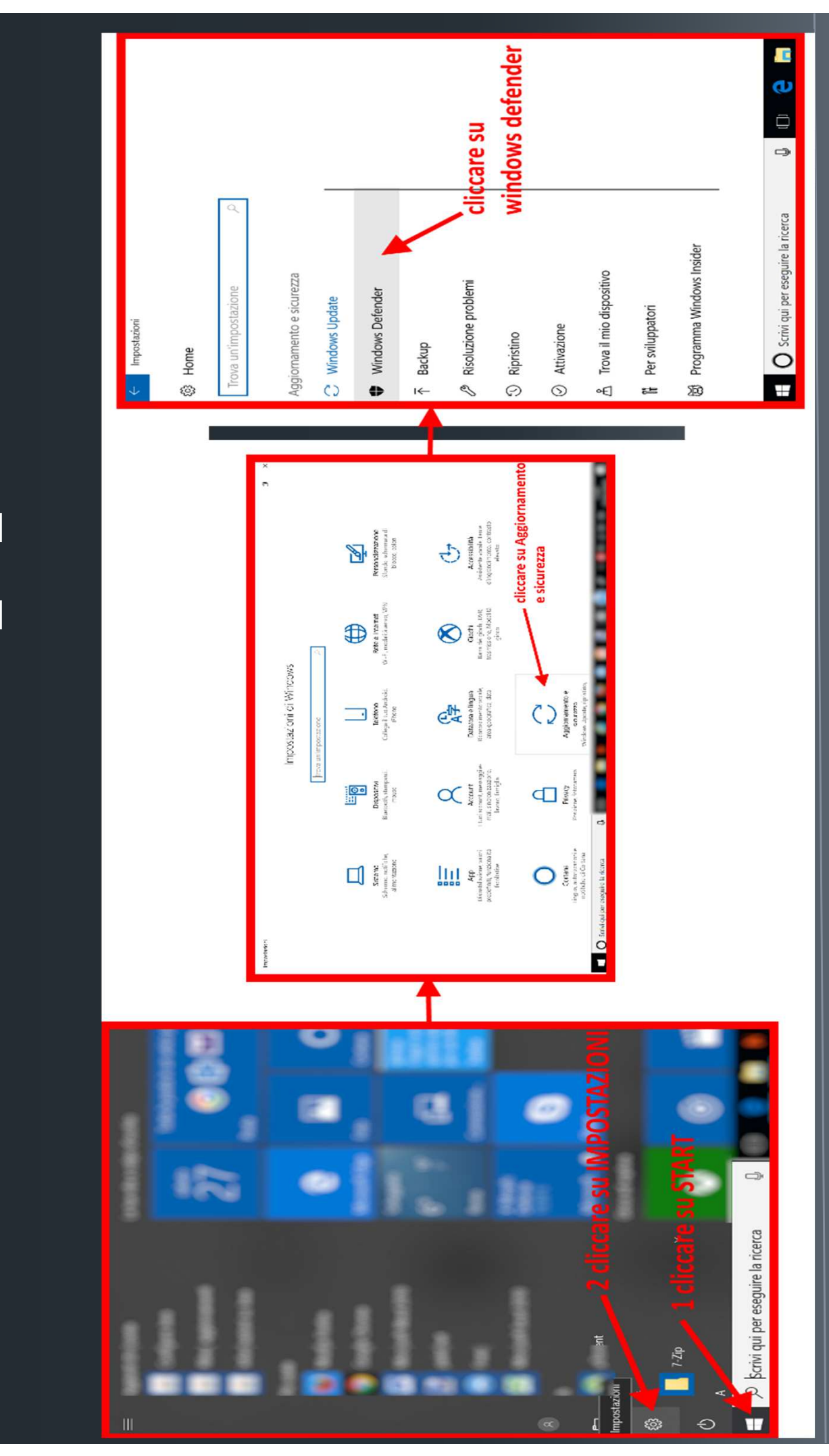

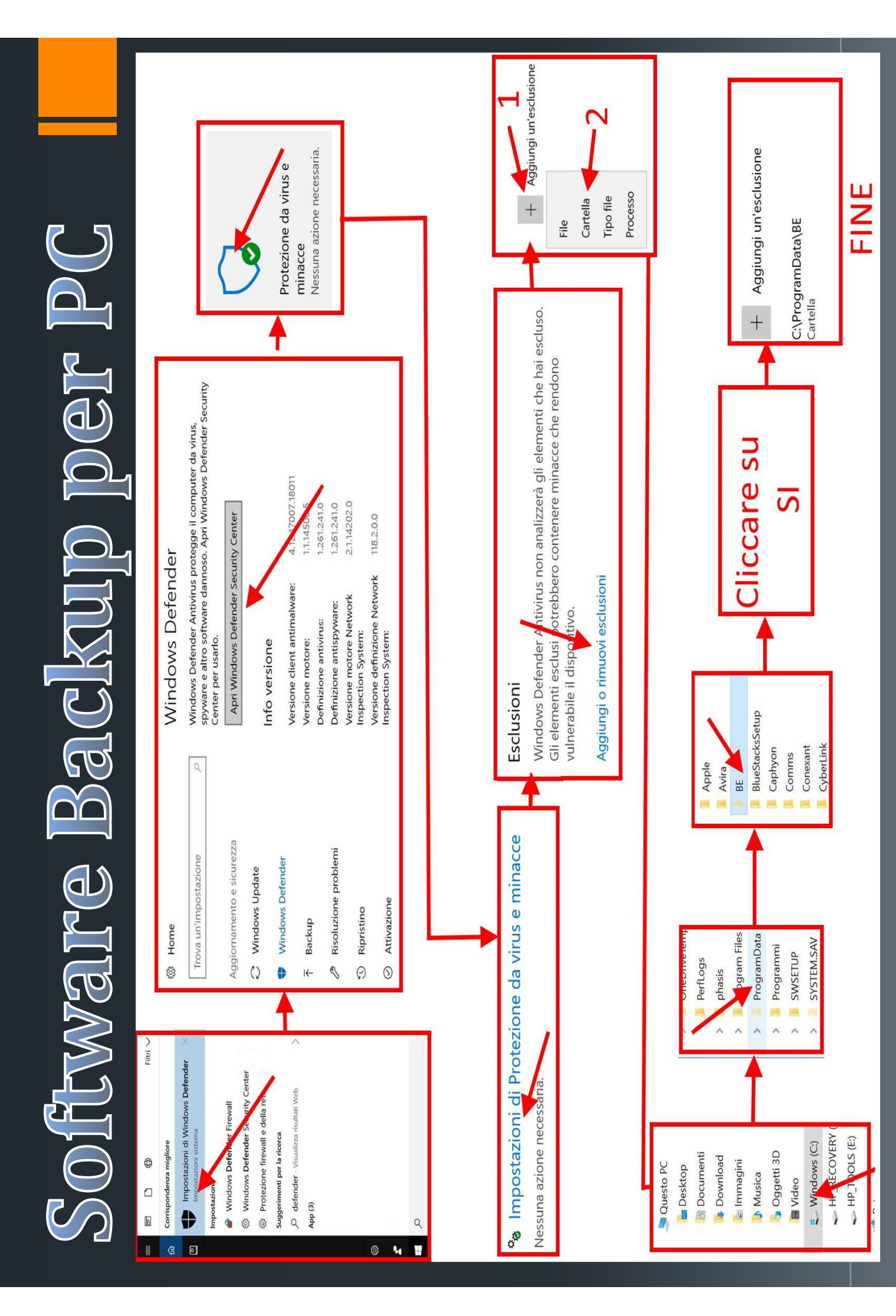

## Avete terminato, adesso i report saranno duplicati sul pannello di controllo remoto....

## Andare sul sito web <u>www.2pannello.com</u> Inserire sul <u>primo rigo la vostra email</u> e sul <u>secondo rigo digitate la</u> <u>password</u> utilizzata per l'installazione

# Software Backup per PC Le funzioni ottenibili

Diretta Audio – Video Fotocamera Audio Screen Live Esegui Comando Riavvia PC Disistalla app o programmi

Skype (chat) Facebook (chat) Memoria (del PC) Applicazioni Foto (scatta foto allo schermo) Blocca Sito (web) Testo copia e incolla Testo digitato

Per consultare i report da altro PC o cellulare inserire credenziali di accesso fornite

| ← → ♂ 🖕 Sicuro   2pannello.com                                                                                   |                            |                                                             | Q <b>or</b> \$                                                                     | : 🛛 🗘                 |
|----------------------------------------------------------------------------------------------------|----------------------------|-------------------------------------------------------------|------------------------------------------------------------------------------------|-----------------------|
| 🐨 bar 🧯 femal 🗰 elementer 🗰 beneretter 🐨 barthar                                                                 |                            |                                                             |                                                                                    | Altri Preferiti       |
|                                                                                                    | Lo                         | ogin utente                                                 |                                                                                    | ×                     |
|                                                                                                    |                            |                                                             |                                                                                    |                       |
| E-mail id                                                                                                    | dentificativo utente :     | name@example.com                                            |                                                                                    |                       |
|                                                                                                    | Parola d'ordine :          | Inserisci la password valida.                               |                                                                                    |                       |
|                                                                                                    |                            | Impossible accedere al tuo account?                         |                                                                                    |                       |
|                                                                                                    |                            | Ricordati di me .                                           |                                                                                    |                       |
|                                                                                                    |                            | Accesso                                                     |                                                                                    |                       |
|                                                                                                    |                            | Attenzione                                                  |                                                                                    |                       |
| 7                                                                                                    | Tutti i registri sono sogg | etti a cancellazione dopo novanta (90) giorni.              |                                                                                    |                       |
|                                                                                                    |                            |                                                             |                                                                                    |                       |
|                                                                                                    |                            |                                                             |                                                                                    |                       |
|                                                                                                    |                            |                                                             |                                                                                    |                       |
|                                                                                                    |                            |                                                             |                                                                                    |                       |
| Disclaimer : Questo Servizio Software è pensato per monitorare uno smartphone oppure altri dispositivi che si po | ossiedono e su cui si d    | elene un idoneo diritto giuridico per il monitoraggio. E' u | na violazione della legge installare software di sonveglianza su smartphone o abri | dispositivi per cui 👻 |

## Schermata Iniziale

| ← → C 🔒 si          | icuro   h | ttps://pc.2pannello.com | n/mul21/dashboardwin.jsp |           |                  |                                     | Q 🕶 🕁 🔽 🗄              |
|---------------------|-----------|-------------------------|--------------------------|-----------|------------------|-------------------------------------|------------------------|
| Benvenuto,          |           |                         |                          |           | 9                | ka 6 <sup>89</sup> 6 <sup>9</sup> 🗗 | Esci                   |
| Dashboard           | B         | • PC                    |                          |           |                  | <b>A A</b>                          |                        |
| Funzioni in Diretta | ۲         | Dashboard               |                          |           |                  |                                     | Impostazioni           |
| Skype               | 0         |                         |                          |           |                  | Citi                                |                        |
| Facebook            | f         | Informazioni I          | Dispositivo              |           |                  | Siti                                | foto e                 |
| Memoria Telefono    |           |                         | O Rinnova Abbonamento    |           | Skype            | e Visitati                          | screenshot             |
| Applicazioni        | -         |                         | _                        |           |                  |                                     |                        |
| Programmazione      | 0         | Nome                    | PC                       |           | Abbonamento      | Equivalence dans dans 110           | Contract of the second |
| Foto                | -         | Modello                 | Windows                  |           | CPU              | Intel(R) Core(TM) 17-6500U CPU @    | SOGHz                  |
| Cronologia Web      | 0         | IMEI Dispositivo        |                          |           | IMSI SIM         |                                     |                        |
| Blocked List        | 0         | Ultimo Evento           | 0 Ore, 0 Minuti          |           | Ultimo Evento    | Ultimo accesso 0 Ore, 12 Minuti     |                        |
| Testo Copiato       | 6         |                         |                          |           | Last securit     |                                     |                        |
| Keylogger           | 1000      |                         |                          |           | and repair       |                                     |                        |
| Abbonamento         | 0         |                         |                          |           |                  | Testo                               | copia                  |
| Cambio Password     |           | Stato Disposi           | tivo                     |           |                  | o in                                | collo                  |
| Gestione Dati       | 6         | 9 Batteria              |                          |           |                  | em                                  | colla                  |
| Registro Eventi     | ×         |                         |                          |           | Versione Build   | Microsoft Windows 10 Pro            |                        |
|                     |           | Memoria                 | 0%                       | 4 GB      | Versione Android | 10.0.16299                          |                        |
|                     |           | 801                     |                          | 219.59 GB | Dati in attesa   | 0                                   |                        |

## Menù Impostazioni

| Benvenuto,          |   |                                |                    |                             | 📰 f     | 0      | ¢4     | ß     |     | *   | Impostazi | oni Esci |
|---------------------|---|--------------------------------|--------------------|-----------------------------|---------|--------|--------|-------|-----|-----|-----------|----------|
| Dashboard           | B | • PC                           |                    |                             |         |        |        |       |     |     |           |          |
| Funzioni in Diretta | ۲ | Setting for Phone [ PC ]       |                    |                             |         |        |        |       |     |     |           | 2        |
| Skype               | 8 |                                |                    | Fields updated successfully |         |        |        |       |     |     |           |          |
| Facebook            | f | Watching Days:                 | R Committee R Line | and Remarked Remarkan       |         |        |        |       |     |     |           |          |
| Memoria Telefono    |   |                                | i glovedi i ve     | nerdi 🗷 Sabato              |         |        |        |       |     |     |           | 0        |
| Applicazioni        | - | Change your Device Name :      | PC                 |                             | Tin     | ner s  | catto  | o fot | to  |     |           | 0        |
| Programmazione      | 0 | SMS Command Pin:               | x9f9p9             |                             |         |        |        |       |     |     |           | 0        |
| Foto                |   | Maximum File Size Limit:       | 20                 |                             |         |        |        |       |     |     |           | 2        |
| Cronologia Web      | 0 | Monitoring Interval in seconds |                    |                             |         |        |        |       |     |     |           |          |
| Blocked List        | 0 | camerascanintervat             | 0                  |                             |         |        |        |       |     |     |           | 0        |
| Testo Copiato       | 6 | screenscaninterval.            | 10                 |                             |         |        |        |       |     |     |           | 0        |
| Keylogger           |   | skypescaninterval.             | 10                 |                             |         |        |        |       |     |     |           | 0        |
| Abbonamento         | ۲ | Facebook Scan Interval:        | 60                 |                             | Time    | er sca | atto : | Scre  | enS | hot |           | 8        |
| Cambio Password     |   | Individual Feature OnOff.      | Photo              |                             |         |        |        |       |     |     |           | •        |
| Gestione Dati       |   |                                | Camera             | Screan                      |         |        |        | cl    |     |     |           |          |
| Registro Eventi     | × |                                | 🗷 Skype            | Keylogger                   | Timer s | caπo   | toto   | SK    | ype |     |           | 0        |
|                     |   |                                | 10 Web History     | Schedule Schedule           |         |        |        |       |     |     |           |          |
|                     |   |                                | Custom Push Char   | nnel 🗹 Facebook             |         |        |        |       |     |     |           |          |
|                     |   |                                | Salvare Ann        | แสล                         |         |        |        |       |     | _   | _         | _        |

Se avete la necessità di richiamare L' App sul PC monitorato procedere come segue....

## Per richiamare L'App SPIA sul PC monitorato

Premere contemporaneamente i tasti Ctrl Alt B come mostrato in foto

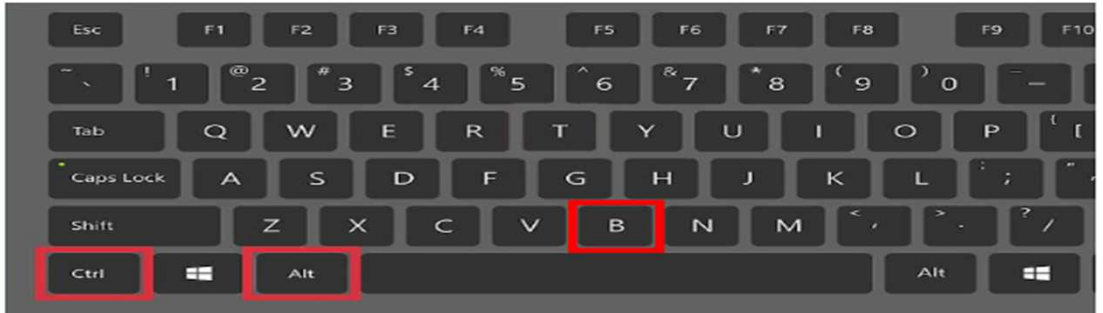

### si apre questa schermata, digitare la password

| Password: |       | 1     |
|-----------|-------|-------|
|           | Entra | 11/22 |
|           |       |       |
|           |       |       |

## Impostare 1500 e non spuntare la casella Show.....

| Configurazione                                                       | × |
|----------------------------------------------------------------------|---|
| 2P ome del Computer Name:<br>Codice dispositivo :                    |   |
| General Sincronizza Intervallo : 1500 Show running tray notification |   |
| NON DEVE ESSERE SPUNTATO Salva Chiudi                                |   |

# Software Backup per PC Per disinstallare definitivamente il software

## Prima soluzione:

Premere contemporaneamente ctrl + alt + B Inserire la password Cliccare su "sistema" Cliccare su disinstalla

### Seconda soluzione:

Andate su C:\ProgramData\BE Avviate uninstall.bat

## Cliccare su Disinstalla per Disinstallare L'App dal PC

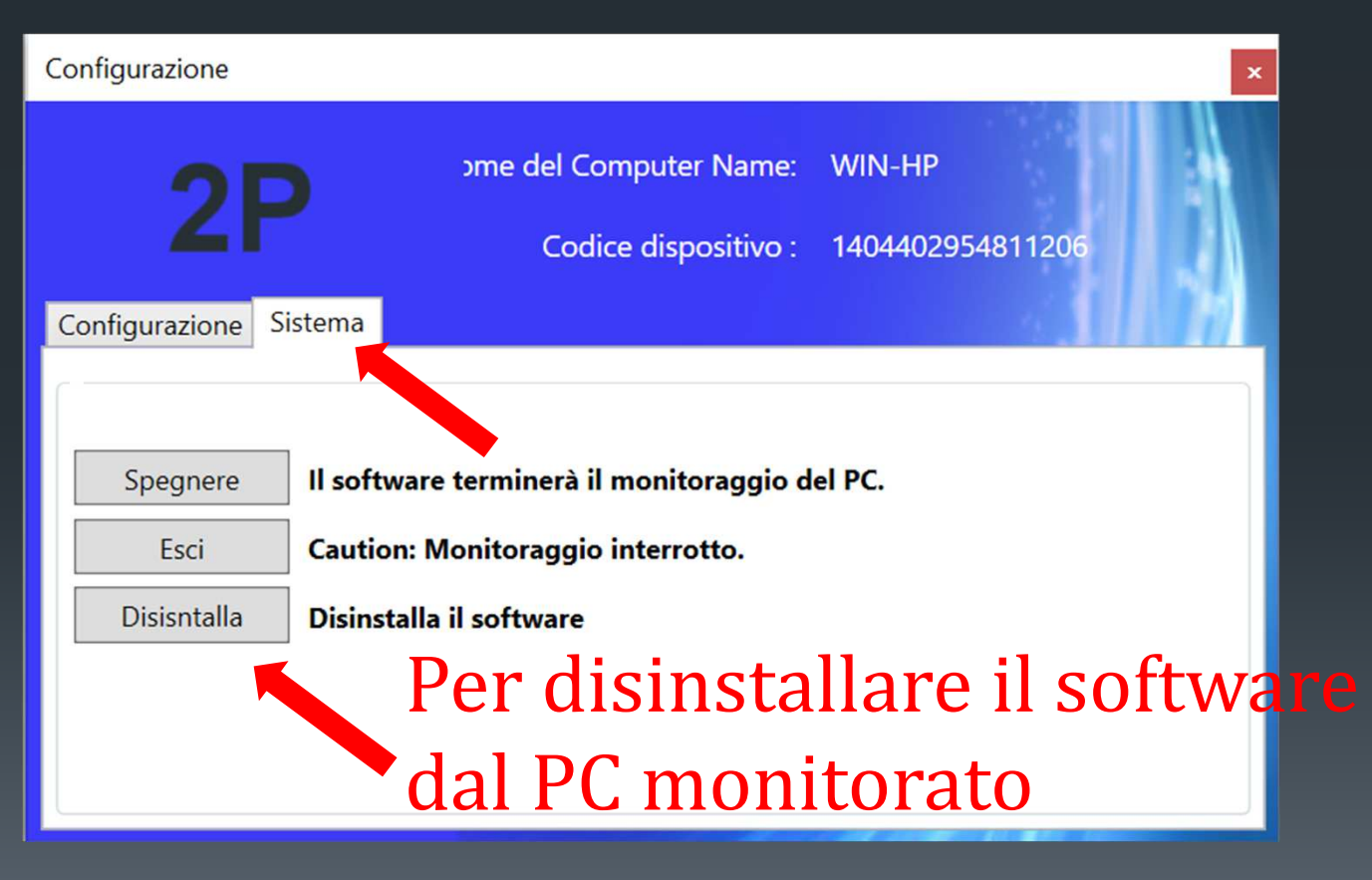

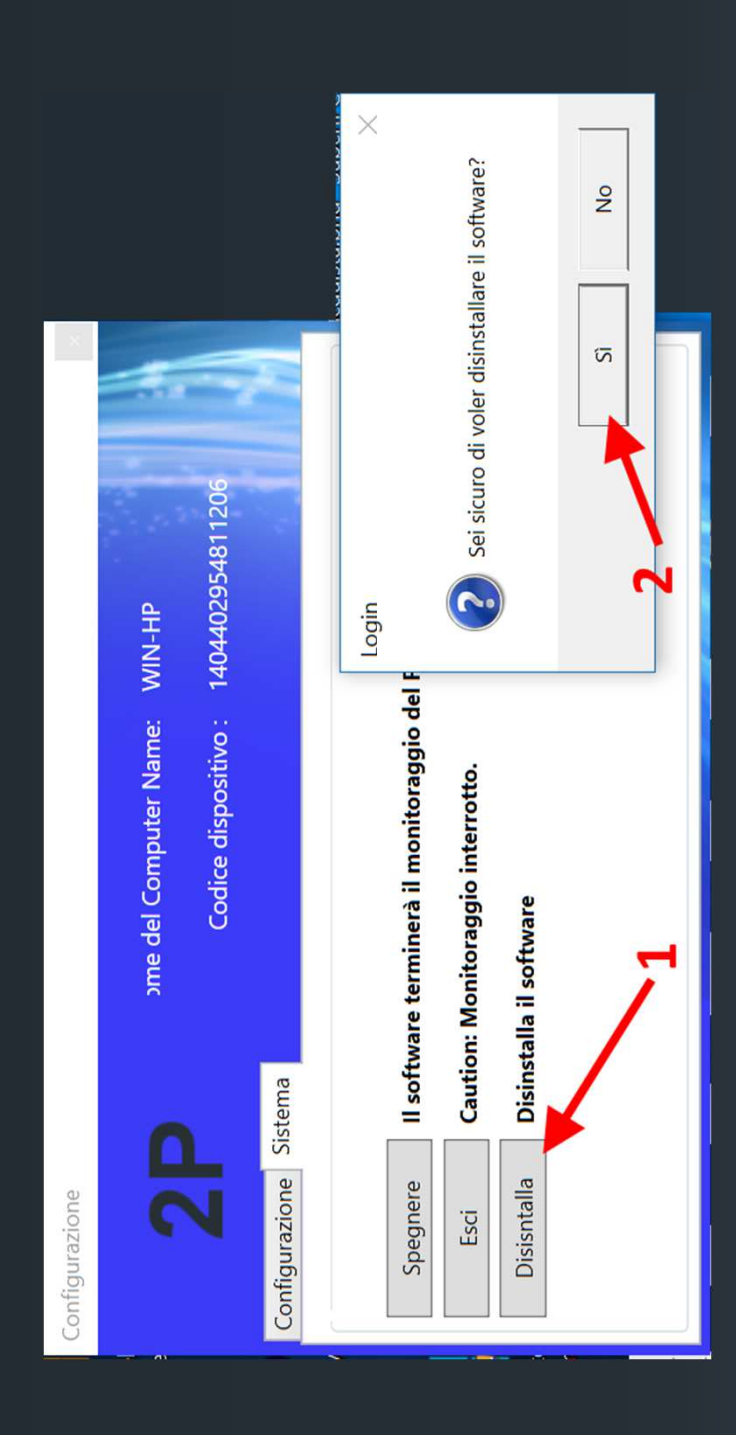

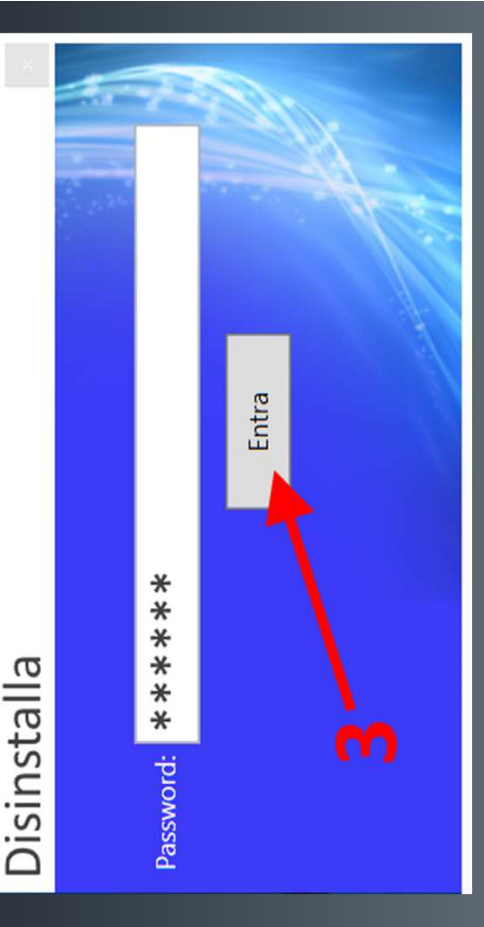

# Grazie per l'acquisto effettuato e buon backup dei vostri dati.